# Así de fácil. Crear vídeos a partir de imágenes.

### **Disanedu:** Diego Guerrero Santiago Ortiz

### Así de fácil. Crear vídeos a partir de imágenes.

Crear vídeos a partir de imágenes con el **creador de diapositivas de Youtube** es muy fácil, sólo hay que tener una cuenta en Google y acceder a la página <u>http://www.youtube.com/upload</u>. Si ya estamos identificados entraremos directamente; en caso contrario deberemos iniciar la sesión (figura 1).

| Google                                   |
|------------------------------------------|
| Una cuenta. Todo Google.                 |
| Inicia sesión para acceder a YouTube     |
| 0                                        |
| disanedu                                 |
| •••••                                    |
| Iniciar sesión                           |
| 🔲 No cerrar sesión     ¿Necesitas ayuda? |
|                                          |

Figura 1. Pantalla de inicio de sesión en Google

Lo primero que veremos será:

|                                        | CREAR VÍDEOS<br>Grabación de<br>cámara web<br>Grabar                     |
|----------------------------------------|--------------------------------------------------------------------------|
| O arrastra y suelta archivos de vídeo. | diapositivas de<br>fotos<br>crear<br>11<br>directo de<br>Google+<br>Emtr |
| LADRICO A                              | Editor de vídeo<br>Editor                                                |

Figura 2. Pantalla para crear vídeos en Youtube

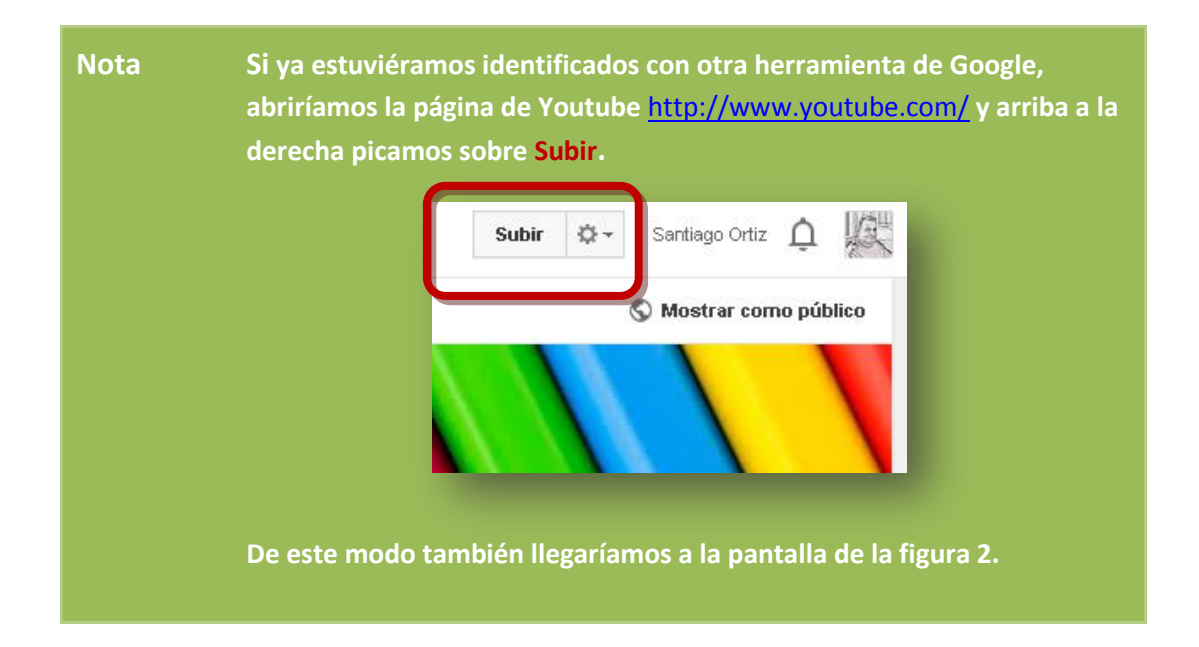

En la pantalla de la figura 2 hacemos clic sobre el botón **Crear** en la sección **Presentación de diapositivas de fotos** y veremos:

| Álbumes de fotos<br>Subir fotos | Nombre del álbum: 22 de marzo de 2014 o añadir a un álbum                       |   |
|---------------------------------|---------------------------------------------------------------------------------|---|
|                                 | Arrastra las fotos aquí.<br>O si lo prefieres<br>Seleccionar fotos de tu equipo |   |
|                                 |                                                                                 | 1 |

Figura 3. Pantalla para seleccionar las fotos

Esta pantalla nos permite seleccionar las fotos, ya sea desde **Tus fotos**, **Álbumes de fotos o Subir fotos** (que tengamos en nuestro ordenador). En este ejemplo vamos a optar por la tercera opción, así que pulsaremos en **Seleccionar fotos de tu equipo**, o arrastramos las imágenes hasta esta ventana (figura 3). Se abrirá la ventana **Carga de archivos** (figura 4) para que localicemos la carpeta que contiene las imágenes que nos interesen.

Podemos subirlas una a una o podemos seleccionar un grupo manteniendo pulsada la tecla Control mientras vamos haciendo clic sobre las fotografías.

Si nos interesaran todas las imágenes de la carpeta haríamos clic en la primera imagen, pulsaríamos la tecla **Mayús**  $\hat{\mathbf{1}}$  y sin soltarla, clic en la última imagen.

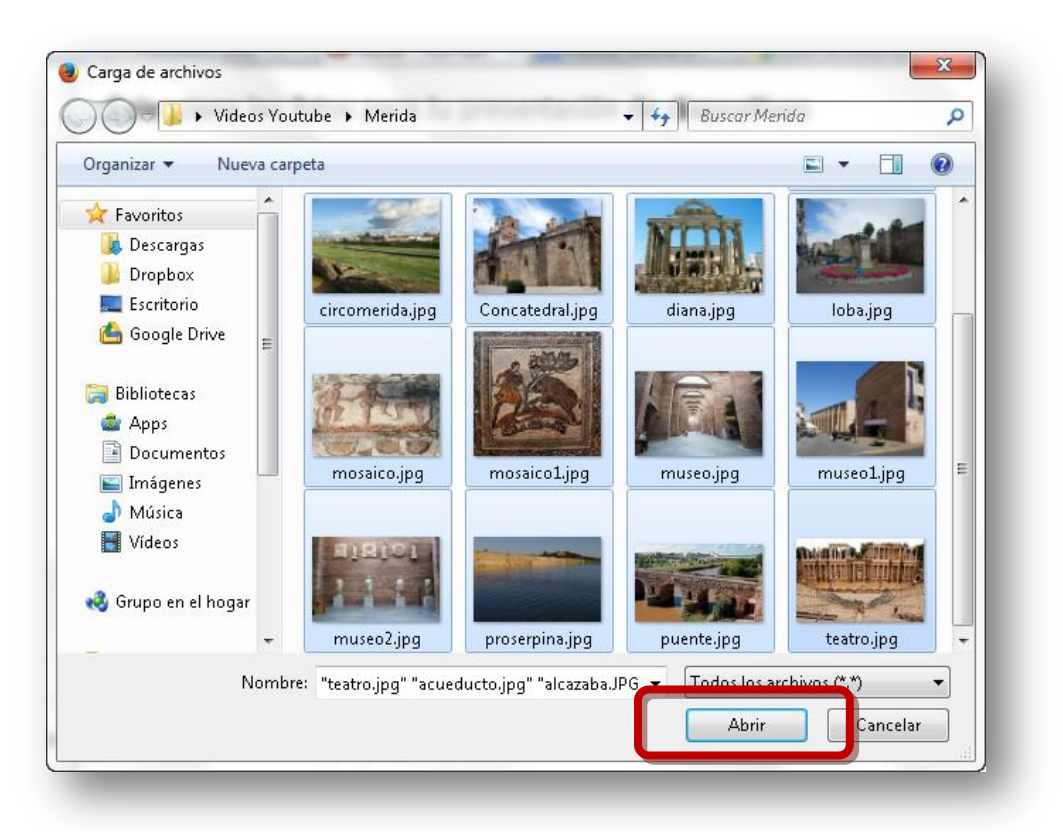

Figura 4. Cuadro de diálogo Carga de archivos

Una vez seleccionadas las imágenes pulsamos en Abrir (figura 4) y se iniciará el proceso de subida.

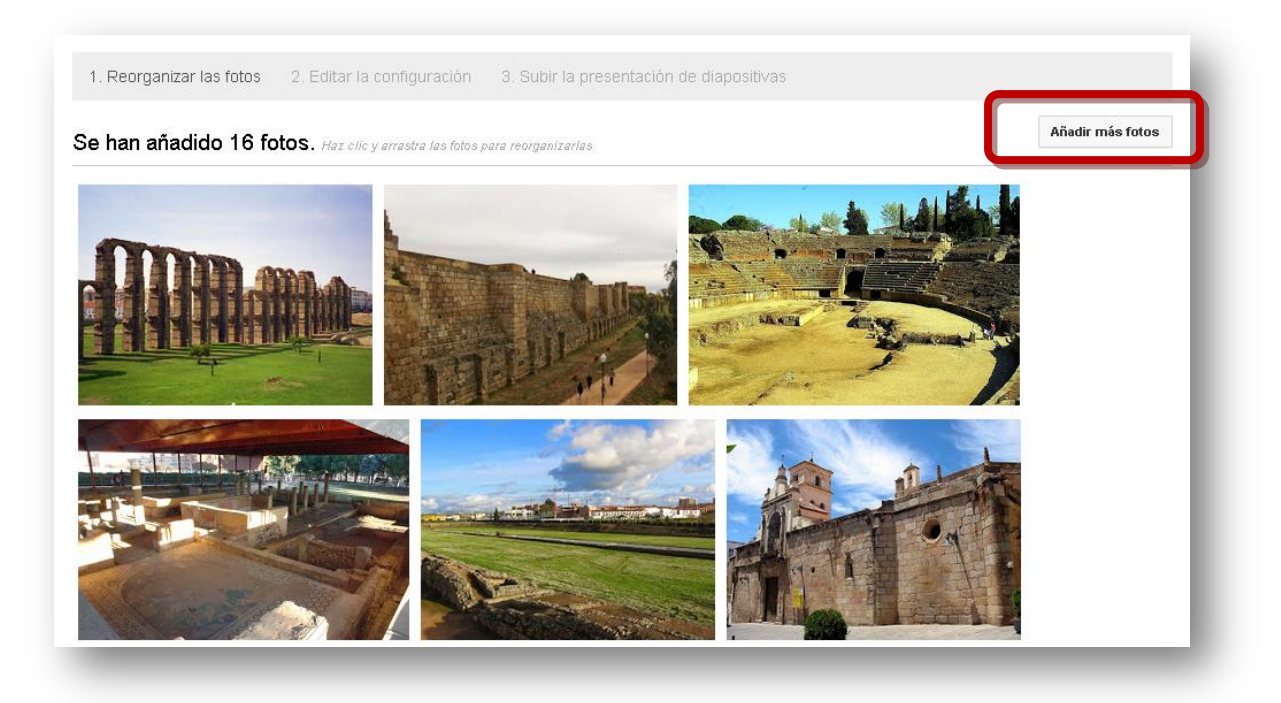

Figura 5. Pantalla con las fotos que ya hemos subido

Si necesitamos subir más fotos picamos sobre **Añadir más fotos** (figura 5) y seguimos el mismo proceso que hemos visto.

Una vez incorporadas las imágenes procederemos a ordenarlas; para ello no hay más que arrastrar la foto hasta la posición deseada.

Si deseamos eliminar alguna, llevamos el puntero hasta la imagen y pulsamos sobre la X que aparece en su esquina superior derecha (figura 6).

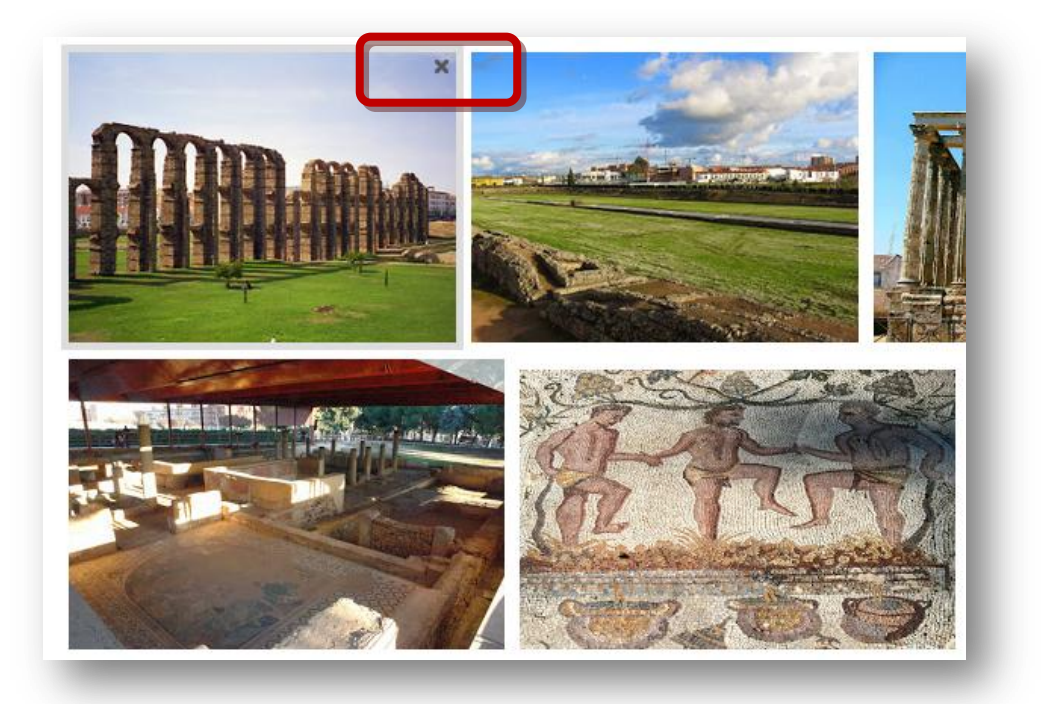

Figura 6. Hacer clic en la X para eliminar una foto

Cuando hemos subido y ordenado las imágenes hacemos clic sobre el botón **Siguiente** que está situado en la esquina inferior derecha (figura 7).

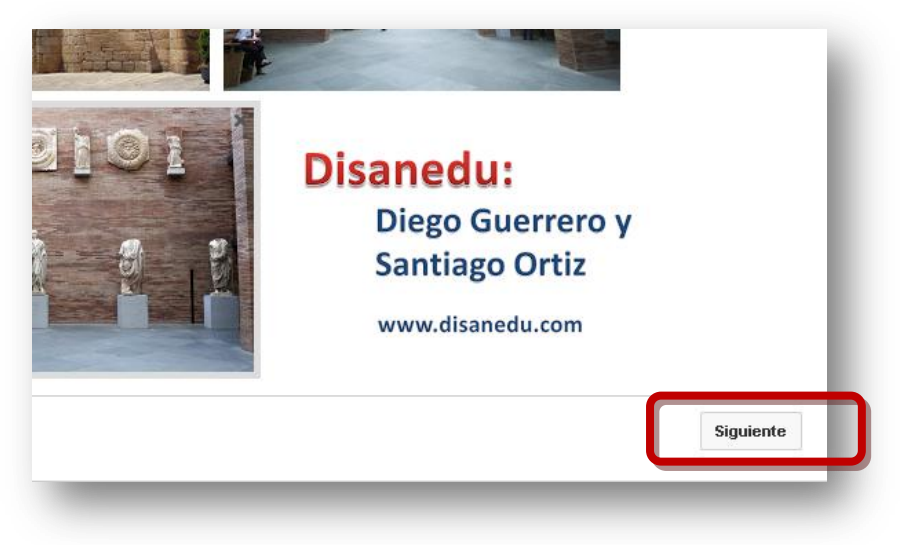

Figura 7. Tras subir y ordenar las fotos pulsar Siguiente

Al instante aparece la pantalla **Edita la configuración** (figura 8). En ella podemos definir la duración de la diapositiva, Efecto de la diapositiva y la Transición entre una imagen y otra.

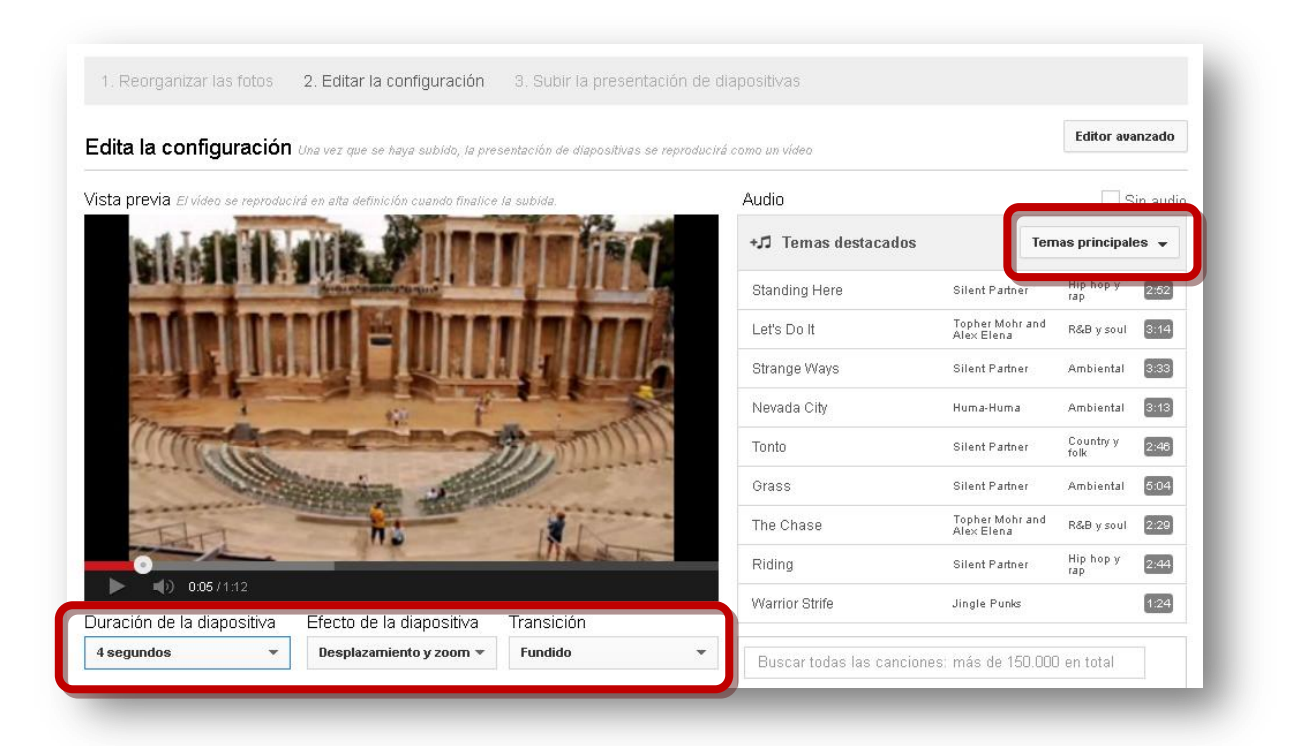

Figura 8. Pantalla para editar la configuración

También podemos poner música de fondo a nuestro vídeo. Inicialmente nos ofrece 9 temas destacados. Podemos seleccionar otra categoría haciendo clic en **Temas principales**.

Youtube dispone de más de 150000 canciones que están etiquetadas; esto nos permite buscarlas por autor, título, tema...

|                                                                                                    | Moon<br>Beet                                                                                                    | light Sonata (by Beethoven                                                 | Clásica 5:                                                           | 16 |
|----------------------------------------------------------------------------------------------------|----------------------------------------------------------------------------------------------------|----------------------------------------------------------------------------|----------------------------------------------------------------------|----|
| <b>1 (</b> ) 0:14/1:12                                                                                                    | Been                                                                                                    | loveny                                                                     |                                                                      |    |
| Duración de la diapositiva Efecto de la diapositiva T                                                                                                    | ransición vival                                                                                                    | di                                                                         |                                                                      |    |
| 4 segundos 💌 Desplazamiento y zoom 💌                                                                                                    | Fundido 👻                                                                                                    |                                                                            |                                                                      |    |
| Mostrar solo                                                                                                    | canciones de duración similar a la de es                                                                                                    | ste vídeo 🛛 Mostrar canciones                                              | que admitan anuncio                                                  | s  |
| Titulo                                                                                                    | Artista                                                                                                    | Genero                                                                     | Duración                                                             |    |
|                                                                                                    |                                                                                                    |                                                                            |                                                                      |    |
| ᢐ The Four Seasons, Concerto No. 3 in F Major, Op. 8, RV 293                                                                                                    | , The New Classical Consortium                                                                                                    | Otro                                                                       | 2:30                                                                 | ^  |
| The Four Seasons, Concerto No. 3 in F Major, Op. 8, RV 293 ♦ Landscape Paradise-Teletunez                                                                                                    | , The New Classical Consortium<br>Teletunez                                                                                                    | Otro<br>Clásica                                                            | 2:30<br>2:54                                                         | *  |
| <ul> <li>The Four Seasons, Concerto No. 3 in F Major, Op. 8, RV 293</li> <li>Landscape Paradise-Teletunez</li> <li>Wedding Night-Teletunez</li> </ul>                                                                                                    | , The New Classical Consortium<br>Teletunez<br>Teletunez                                                                                                    | Otro<br>Clásica<br>Clásica                                                 | 2:30<br>2:54<br>2:43                                                 | *  |
| <ul> <li>The Four Seasons, Concerto No. 3 in F Major, Op. 8, RV 293</li> <li>Landscape Paradise-Teletunez</li> <li>Wedding Night-Teletunez</li> <li>Prelude to the Afternoon of a Faun</li> </ul>                                                                                                    | , The New Classical Consortium<br>Teletunez<br>Teletunez<br>The New Classical Consortium                                                                                                    | Otro<br>Clásica<br>Clásica<br>Otro                                         | 2:30<br>2:54<br>2:43<br>8:46                                         | *  |
| <ul> <li>The Four Seasons, Concerto No. 3 in F Major, Op. 8, RV 293</li> <li>Landscape Paradise-Teletunez</li> <li>Wedding Night-Teletunez</li> <li>Prelude to the Afternoon of a Faun</li> <li>Double Violin Concerto in D Minor, BWV 1043: III. Allegro</li> </ul>                                                                                                    | , The New Classical Consortium<br>Teletunez<br>Teletunez<br>The New Classical Consortium<br>The New Classical Consortium                                                                         | Otro<br>Clásica<br>Clásica<br>Otro<br>Otro                                 | 2:30<br>2:54<br>2:43<br>8:46<br>5:02                                 | •  |
| <ul> <li>The Four Seasons, Concerto No. 3 in F Major, Op. 8, RV 293</li> <li>Landscape Paradise-Teletunez</li> <li>Wedding Night-Teletunez</li> <li>Prelude to the Afternoon of a Faun</li> <li>Double Violin Concerto in D Minor, BVV/ 1043: III. Allegro</li> <li>String Quartet #1-Heavy Hitters</li> </ul>                                                                                                    | , The New Classical Consortium<br>Teletunez<br>Teletunez<br>The New Classical Consortium<br>The New Classical Consortium<br>Brian Kirk                                                           | Otro<br>Clásica<br>Clásica<br>Otro<br>Otro<br>Otro                         | 2:30<br>2:54<br>2:43<br>8:46<br>5:02<br>1:37                         | •  |
| <ul> <li>The Four Seasons, Concerto No. 3 in F Major, Op. 8, RV 293</li> <li>Landscape Paradise-Teletunez</li> <li>Wedding Night-Teletunez</li> <li>Prelude to the Afternoon of a Faun</li> <li>Double Violin Concerto in D Minor, BVV/ 1043: III. Allegro</li> <li>String Quartet #1-Heavy Hitters</li> <li>Bouncing Violins-Teletunez</li> </ul>                                                                                                    | , The New Classical Consortium<br>Teletunez<br>Teletunez<br>The New Classical Consortium<br>The New Classical Consortium<br>Brian Kirk<br>Teletunez                                              | Otro<br>Clásica<br>Clásica<br>Otro<br>Otro<br>Otro<br>Clásica              | 2:30<br>2:54<br>2:43<br>8:46<br>5:02<br>1:37<br>0:42                 | •  |
| <ul> <li>The Four Seasons, Concerto No. 3 in F Major, Op. 8, RV 293</li> <li>Landscape Paradise-Teletunez</li> <li>Wedding Night-Teletunez</li> <li>Prelude to the Afternoon of a Faun</li> <li>Double Violin Concerto in D Minor, BVV 1043: III. Allegro</li> <li>String Quartet #1-Heavy Hitters</li> <li>Bouncing Violins-Teletunez</li> <li>The Four Seasons, Concerto No. 4 in F Minor, Op. 8, RV 297</li> </ul>                                                   | The New Classical Consortium<br>Teletunez<br>Thetunez<br>The New Classical Consortium<br>The New Classical Consortium<br>Brian Kirk<br>Teletunez<br>The New Classical Consortium                 | Otro<br>Clásica<br>Clásica<br>Otro<br>Otro<br>Otro<br>Clásica<br>Otro      | 2:30<br>2:54<br>2:43<br>8:46<br>5:02<br>1:37<br>0:42<br>2:12         | •  |
| <ul> <li>The Four Seasons, Concerto No. 3 in F Major, Op. 8, RV 293</li> <li>Landscape Paradise-Teletunez</li> <li>Wedding Night-Teletunez</li> <li>Prelude to the Afternoon of a Faun</li> <li>Double Violin Concerto in D Minor, BVV 1043: III. Allegro</li> <li>String Quartet #I-Heavy Hitters</li> <li>Bouncing Violins-Teletunez</li> <li>The Four Seasons, Concerto No. 4 in F Minor, Op. 8, RV 297</li> <li>Vivaldi Classical Guitar Loop - Plastic3</li> </ul> | , The New Classical Consortium<br>Teletunez<br>Thetunez<br>The New Classical Consortium<br>The New Classical Consortium<br>Brian Kirk<br>Teletunez<br>, The New Classical Consortium<br>Plastic3 | Otro<br>Clásica<br>Otro<br>Otro<br>Otro<br>Clásica<br>Otro<br>Otro<br>Otro | 2:30<br>2:54<br>2:43<br>8:46<br>5:02<br>1:37<br>0:42<br>2:12<br>0:24 | ·  |

Figura 9. Pantalla para búsqueda y selección de audio

Para ir escuchando las canciones no tenemos más que picar en ella. Una vez localizada la que nos gusta, hacemos clic en el botón **Subir** (situado en la esquina inferior derecha de la figura 9) y empezará a procesarse el vídeo.

| 0                                                                                                    | 🔀 Haz clic en "Publicar" para publicar el vídeo.                                                                                                    |                                          | Borrador guardado. |
|----------------------------------------------------------------------------------------------------|----------------------------------------------------------------------------------------------------|------------------------------------------|--------------------|
|                                                                                                    | Información básica Configuración avanzada                                                                                                    |                                          | 3                  |
| stado de la subida:<br>u vídeo se está procesando.                                                            | Mérida 1                                                                                                    | Público 4                                | •                  |
| Ta video se cata procesanao.<br>Tu video se publicará en la siguiente<br>página: http://youtu.be/pski/PawmLVM | Este vídeo lo hemos realizado Diego Guerrero y Santiago Ortiz con<br>el creador de presentaciones de diapositivas de YouTube<br>(http://www.youtube.com/upload). | Añadir un mensa<br>También compartir con | je a tu vídeo<br>  |
|                                                                                                    | Etiquetas (p. ej.: Albert Einstein, gatitos, comedia)                                                                                                    |                                          | 8t 🗆 f 🗆 🗾         |
|                                                                                                    |                                                                                                    | + Añadir a lista de reproducci           | ón                 |
|                                                                                                    | MINIATURAS DEL VÍDEO                                                                                                    |                                          |                    |
|                                                                                                    | Las selecciones de miniaturas aparecerán cuando el vídeo haya terminado de procesarse.                                                                           | iniatura personalizada                   |                    |
|                                                                                                    | Tama                                                                                                    | ano maximo del archivo: 2MB              |                    |

Figura 10. Procesando el vídeo

Mientras se procesa el vídeo podemos aprovechar para:

- Poner el título 🚺.
- Hacer una descripción del mismo 2.
- Introducir las etiquetas (separadas por comas) **3**.

- Configurar la privacidad del vídeo **4**:
  - **Público**: lo puede ver cualquiera.
  - Privado: los únicos usuarios que pueden ver vídeos privados sois tú y los usuarios que elijas. Estos vídeos no aparecerán en tu canal ni en los resultados de las búsquedas. En resumidas cuentas: serán invisibles para el resto de usuarios.
  - Oculto: solo las personas que tengan el enlace al vídeo podrán verlo. Para compartir un vídeo oculto, basta con compartir el enlace con las personas que quieras que accedan a él y así podrán ver el vídeo. A diferencia de lo que ocurre con los vídeos privados, puedes compartir vídeos ocultos con usuarios sin cuenta de Google. A su vez, ellos podrán compartir el vídeo con otros usuarios tan solo con reenviarles el enlace. Los vídeos ocultos no aparecerán en ningún espacio público de YouTube (como la página del canal o los resultados de las búsquedas).

Youtube nos avisará cuando el vídeo está totalmente procesado (figura 11). En ese momento pulsaremos sobre Listo.

| A start                                                                                                    | Haz clic en "Listo" para confirmarlo.                                                                                                    | Atheosenanguaroado agaroca<br>cambios.                 |
|----------------------------------------------------------------------------------------------------|----------------------------------------------------------------------------------------------------|--------------------------------------------------------|
| tado de la subida:                                                                                          | Mérida                                                                                                    | Privado 👻                                              |
| 3e ha completado la subida.<br>'u video se publicará en la siguiente<br>áśgina: http://youtu.be//vgrZer25_o | Este vídeo lo hemos realizado Diego Guerrero y Santiago Ortiz con<br>el creador de presentaciones de diapositivas de YouTube<br>(http://www.youtube.com/upload). | + Añadir a lista de reproducción                       |
|                                                                                                    | MINIATURAS DEL VÍDEO                                                                                                    |                                                        |
|                                                                                                    | Disanedu:<br>Disanedu:<br>Disanedu:<br>Sin desir can:<br>Tan                                                                                                    | liniatura personalizada<br>año máximo del archivo: 2MB |

Figura 11. Proceso terminado

Aparecerá una nueva ventana con la miniatura del vídeo y la URL del mismo (figura 12). Picando en **Volver al modo de edición** regresamos a la pantalla anterior (figura 11).

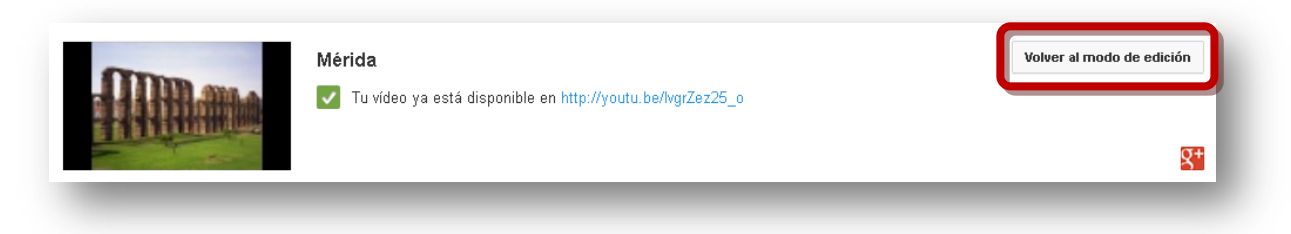

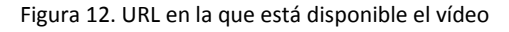

Con esto ya habremos creado nuestro vídeo que estará accesible en la URL que nos ha facilitado.

Todas las opciones podrán ser modificadas posteriormente en Youtube desde el Gestor de vídeos.

|                               | Subii 546.4                  |                |
|-------------------------------|------------------------------|----------------|
| YouTube                       | Cuenta de Google             |                |
| Wii canai<br>Gestor de vídeos | Perfil de Google+<br>Google+ | Santiago Ortiz |
|                               | Privacidad                   | Cerrar sesión  |
| Configuración de YouTube      | Configuración                | Cambiar cuenta |

Figura 13. Acceso al Gestor de vídeos

En nuestro portal web <u>www.disanedu.com</u> podemos encontrar algunos artículos que nos pueden ayudar a la hora de trabajar con vídeos:

- Así de fácil. Cortar, descargar y convertir vídeos o sonidos.
- Así de fácil. Aspectos básicos del reproductor multimedia VLC.
- <u>Así de fácil. Descargar vídeos de Youtube.</u>

## Disanedu.com

### **Compartiendo conocimiento**

#### Con el fin de seguir mejorando puedes enviarnos propuestas,

#### sugerencias, aportaciones y críticas a:

<u>diego@disanedu.com</u>

santiago@disanedu.com